# İçindekiler

| DERS KATALOĞU                                                                 | 2 |
|-------------------------------------------------------------------------------|---|
| 1.DERS KATALOG                                                                | 2 |
| 1.1.Ders                                                                      |   |
| 1.1.1.Derse ait dil seçenekleri nasıl ve hangi bölümden girilmektedir?        | 4 |
| 1.2.Dersin Okutulduğu Öğretim Planları                                        |   |
| 1.3.Dersin İçerikleri                                                         |   |
| 1.4.Denklik Tanımlama nasıl yapılır?                                          | 9 |
| 2.SEÇMELİ DERS HAVUZLARI                                                      |   |
| 2.1.Seçmeli Ders Havuzu                                                       |   |
| 2.1.1.Seçmeli havuzun adını farklı dil seçeneklerinde nasıl tanımlayabilirim? |   |
| 2.2.Seçmeli Havuzun Okutulduğu Öğretim Planları                               |   |

# **DERS KATALOĞU**

# **1.DERS KATALOG**

Ders kataloğu ekranında yeni ders tanımlamaları yapılabilir ve Seçmeli havuz dersleri oluşturulabilmektedir.

|      | MENÜ (+) <sub>Yeni</sub>                |                      |                                  |                     |                       | 0                      | ■                 |
|------|-----------------------------------------|----------------------|----------------------------------|---------------------|-----------------------|------------------------|-------------------|
|      | » Filtreleme Seçeneklerini AÇ / KAPAT « | Ders Dersin Okutuldu | ığu Öğretim Planları Ders İçerik | leri                |                       |                        |                   |
|      | Birim Seçiniz                           | ×Q                   |                                  |                     |                       |                        | 3 Dil Seçenekleri |
|      | Ders Kodu Ders Adı                      | Birim                | Birim Seçiniz                    |                     |                       |                        | × Q               |
|      | Hepsi                                   | Kodu                 |                                  |                     | Adı                   |                        |                   |
|      | Q Ders Ana                              | Öğretim Düzeyi       | Seçiniz                          | •                   | Okutulan dönem sayısı |                        |                   |
|      |                                         | Durum                | -Seçiniz-                        | •                   | Kapatma Şekli         | -Seçiniz-              | ٣                 |
|      |                                         | Dil                  | -Seçiniz-                        | •                   | Kapatıldığı Tarih     |                        | Ő                 |
|      |                                         | Not Sistemi          | -Seçiniz-                        | •                   | Senato Kabul Tarihi   |                        | m                 |
|      |                                         | Ders Tipi            | -Seçiniz-                        | •                   | Yaz Okulu Ders Saati  |                        |                   |
|      |                                         | Transkriptte Görü    | nmesin.                          | Ortalamaya Katılmas | sın.                  | Eğitim Kataloğunda Akt | if.               |
|      |                                         | Ders kaydında top    | olam krediye katılmasın.         | Onaylı              |                       |                        |                   |
|      |                                         | Kredi Bilgileri      |                                  |                     |                       |                        |                   |
|      |                                         | Kredi                |                                  |                     | AKTS (Ects)           |                        |                   |
|      |                                         | Teorik               |                                  |                     | Uygulama              |                        |                   |
|      |                                         | Laboratuar           |                                  |                     |                       |                        |                   |
| ĞU   |                                         |                      |                                  |                     |                       |                        |                   |
| ALO  |                                         | İçeriğinden soru     | ımlu öğretim üyesi               |                     |                       |                        |                   |
| KAT  |                                         | Öğretim Elemanı Ar   | a                                |                     |                       | Q X                    |                   |
| DERS |                                         |                      |                                  |                     |                       |                        |                   |

Yeni ders tanımlaması yapılmak istenir ise Ders Kataloğu sayfasında sol üst köşede yer alan

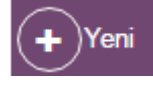

butonu ile yeni ders girişi yapılabilir.

|      |                          |                  |                          |                                |                    |                       | ≥0                       | ■                  |
|------|--------------------------|------------------|--------------------------|--------------------------------|--------------------|-----------------------|--------------------------|--------------------|
|      | » Filtreleme Seçenekleri | ini AÇ / KAPAT « | Ders Dersin Okutulduğu d | òğretim Planları Ders İçerikle | eri                |                       |                          |                    |
|      | Birim Seçiniz            | ×Q               |                          |                                |                    |                       |                          | 19 Dil Seçenekleri |
|      | Ders Kodu D              | Ders Adı         | Birim                    | Birim Seçiniz                  |                    |                       |                          | ×Q                 |
|      | Hepsi                    | •                | Kodu                     |                                |                    | Adı                   |                          |                    |
|      | Q Ders A                 | ra               | Öğretim Düzeyi           | Seçiniz                        | ۲                  | Okutulan dönem sayısı |                          |                    |
|      |                          |                  | Durum                    | Seçiniz                        | ۲                  | Kapatma Şekli         | Seçiniz                  | T                  |
|      |                          |                  | Dil                      | -Seçiniz-                      | ۲                  | Kapatıldığı Tarih     |                          | m                  |
|      |                          |                  | Not Sistemi              | -Seçiniz-                      | ۲                  | Senato Kabul Tarihi   |                          | m                  |
|      |                          |                  | Ders Tipi                | -Seçiniz-                      | ٣                  | Yaz Okulu Ders Saati  |                          |                    |
|      |                          |                  | Transkriptte Görünme     | sin.                           | Ortalamaya Katılma | sin.                  | Eğitim Kataloğunda Aktif |                    |
|      |                          |                  | Ders kaydında toplam     | krediye katılmasın.            | Onaylı             |                       |                          |                    |
|      |                          |                  | Kredi Bilgileri          |                                |                    |                       |                          |                    |
|      |                          |                  | Kredi                    |                                |                    | AKTS (Ects)           |                          |                    |
|      |                          |                  | Teorik                   |                                |                    | Uygulama              |                          |                    |
|      |                          |                  | Laboratuar               |                                |                    |                       |                          |                    |
| ğ    |                          |                  |                          |                                |                    |                       |                          |                    |
| ALO  |                          |                  | İçeriğinden sorumlu      | ı öğretim üyesi                |                    |                       |                          |                    |
| KATJ |                          |                  | Öğretim Elemanı Ara      |                                |                    |                       | Q x                      |                    |
| DERS |                          |                  |                          |                                |                    |                       |                          |                    |
|      |                          |                  |                          |                                |                    |                       |                          |                    |

Yeni butonu tıklanır ve ders bilgileri girilir.

Ders bilgileri girilirken 3 başlık altında ekranlar yer alır.

- Ders
- Dersin Okutulduğu Öğretim Planları
- Ders İçerikleri

#### 1.1.Ders

Ders başlığı altında yer alan alt başlıklar, derslerle ilgili temel ve yarıyıl bazında değişiklik göstermeyen bilgileri tutar.

Dil Seçenekleri

|--|--|

En üstte dersin ait olduğu birim seçiminin yapılabileceği bölüm yer alır.

| menü | + Yeni                                  |                                   |                        |                       |                           | <b>⊘ Ⅲ</b>        |
|------|-----------------------------------------|-----------------------------------|------------------------|-----------------------|---------------------------|-------------------|
|      | » Filtreleme Seçeneklerini AÇ / KAPAT « | Dersin Okutulduğu Öğretim Pl      | anları Ders İçerikleri |                       |                           |                   |
|      | Birim Sepinic X Q                       |                                   |                        |                       |                           | N Dil Seçenekleri |
|      | Ders Kodu Ders Adı                      | Birim                             | Birim Seçiniz          |                       |                           | × Q               |
|      | Hepsi                                   | Kodu                              |                        | Adı                   |                           |                   |
|      | Q Ders Ara                              | Öğretim Düzeyi                    | Seçiniz                | Okutulan dönem sayısı |                           |                   |
|      |                                         | Durum                             | Seçiniz                | Kapatma Şekli         | Seçiniz                   | •                 |
|      |                                         | DH                                | Seçiniz                | Kapatıldığı Tarih     |                           | m                 |
|      |                                         | Not Sistemi                       | Seçiniz                | Senato Kabul Tarihi   |                           | 8                 |
|      |                                         | Ders Tipi                         | Seçiniz                | Yaz Okulu Ders Saati  |                           |                   |
|      |                                         | Transkriptte Görünmesin.          | Ortalamaya Katılmasın. |                       | Eğitim Kataloğunda Aktif. |                   |
|      |                                         | Ders kaydında toplam krediye katı | lmasin.                |                       |                           |                   |
|      |                                         | Kredi Bilgileri                   |                        |                       |                           |                   |
|      |                                         | Teerik                            |                        | AKTS (CON)            |                           |                   |
|      |                                         | Laboratuar                        |                        | oyyuuna               |                           |                   |
|      |                                         |                                   |                        |                       |                           |                   |
|      |                                         | - İçeriğinden sorumlu öğretim i   | iyesi                  |                       |                           |                   |
|      |                                         | Öğretim Elemanı Ara               |                        |                       | Q. X                      |                   |
|      |                                         |                                   |                        |                       |                           |                   |
| гоёп |                                         |                                   |                        |                       |                           |                   |
| KATA |                                         |                                   |                        |                       |                           |                   |
| DERS |                                         |                                   |                        |                       |                           |                   |
| -    |                                         |                                   |                        |                       |                           |                   |

Ders kodu, ilk dört karakteri harflerden ve son üç karakteri rakamlardan oluşan yedi haneli bir koddur.

| menů | Yeni                                    |                                    |                       |                       | 0 III              |
|------|-----------------------------------------|------------------------------------|-----------------------|-----------------------|--------------------|
|      | » Filtreleme Seçeneklerini AÇ / KAPAT « | Ders Dersin Okutulduğu Öğretim Pla | nları Ders İçerikleri |                       |                    |
|      | Birim Sepirit: X Q                      |                                    |                       |                       | [thDil Segenekleri |
|      | Ders Adi                                | Birim                              | Birim Seçiniz         |                       | × Q                |
|      | Hepal                                   | Kodu                               | -                     | Adı                   |                    |
|      | Q Ders Ara                              | Öğretim Düzeyi                     | Seçiniz               | Okutulan dönem sayısı |                    |
|      |                                         | Durum                              | Seçiniz               | Kapatma Şekli         | Seciniz-           |

1.1.1.Derse ait dil seçenekleri nasıl ve hangi bölümden girilmektedir?

Ders adı, Türkçe, İngilizce ve Almanca olarak 3 seçenek girişi yer alır. Dil Seçenekleri bölümünden İngilizce ve Almanca karşılıkları da girilmelidir transkriptte dil seçeneklerinin doğru gelmesi için.

🔯 Dil Seçenekleri

– butonu tıklanır ve açılan ekrandan girilip kaydedilir.

| menû  | + Yeni R Kaydet | (x)iptal                              |     |           |                                           |        |                     |    |                       |                           | @ Ⅲ                |
|-------|-----------------|---------------------------------------|-----|-----------|-------------------------------------------|--------|---------------------|----|-----------------------|---------------------------|--------------------|
|       | »               | Filtreleme Seçeneklerini AÇ / KAPAT « |     | Ders      | Jil Seçenekleri                           |        |                     | ×  |                       |                           |                    |
| -     | Birim Seçiniz   |                                       | X Q |           | <ul> <li>English</li> </ul>               |        |                     |    |                       |                           | Na Dil Seçenekleri |
|       |                 |                                       |     | Birim     | German                                    |        |                     |    |                       |                           | ×Q                 |
|       | Hepsi           |                                       | •   | Kodu      | Code                                      |        |                     | -  | Adı                   |                           |                    |
|       |                 |                                       |     | Öğretin   | Name                                      |        |                     | ٠  | Okutulan dönem sayısı |                           |                    |
|       |                 |                                       |     | Durum     |                                           |        |                     | •  | Kapatma Şekli         | Seçintz                   | •                  |
|       |                 |                                       |     | Di        |                                           |        |                     | •  | Kapatıldığı Tarih     |                           |                    |
|       |                 |                                       |     | Not Sis   |                                           |        | Kanat               | •  | Senato Kabul Tarihi   |                           |                    |
|       |                 |                                       |     | Ders Ti   |                                           |        | Rapat               | •  | Yaz Okulu Ders Saati  |                           |                    |
|       |                 |                                       |     | Transkr   | iptte Görünmesin.                         |        | Ortalamaya Kabimasu | n. |                       | Eğitim Kataloğunda Aktif. |                    |
|       |                 |                                       |     | E Krodi R | ydında toplam krediye katılı<br>Bilgilari | nasin. |                     |    |                       |                           |                    |
|       |                 |                                       |     | Kredi     |                                           |        |                     |    | AKTS (Ects)           |                           |                    |
|       |                 |                                       |     | Teorik    |                                           |        |                     |    | Uygulama              |                           |                    |
|       |                 |                                       |     | Laborate  | war                                       |        |                     |    |                       |                           |                    |
|       |                 |                                       |     |           |                                           |        |                     |    |                       |                           |                    |
|       |                 |                                       |     | İçeriğin  | ıden sorumlu öğretim üy                   | yesi   |                     |    |                       |                           |                    |
|       |                 |                                       |     |           |                                           |        |                     |    |                       | Q X                       |                    |
| D.    |                 |                                       |     |           |                                           |        |                     |    |                       |                           |                    |
| TALOG |                 |                                       |     |           |                                           |        |                     |    |                       |                           |                    |
| S KA  |                 |                                       |     |           |                                           |        |                     |    |                       |                           |                    |
| DEF   |                 |                                       |     |           |                                           |        |                     |    |                       |                           |                    |

Öğretim Düzeyi, Ön Lisans, Lisans, Yüksek Lisans, Doktora, Tezsiz Yüksek Lisans seçeneklerinden biri seçilir.

| Ders Dersin Okutulduğu Öğretim Plar | nları Ders İçerikleri                            |                       |                           |              |        |
|-------------------------------------|--------------------------------------------------|-----------------------|---------------------------|--------------|--------|
|                                     |                                                  |                       |                           | M Dil Seçene | əkleri |
| Birim                               | Birim Seçiniz                                    |                       |                           | ×            | Q      |
| Kodu                                |                                                  | Adı                   |                           |              |        |
| Öğretim Düzeyi                      | Seçiniz                                          | Okutulan dönem sayısı |                           |              |        |
| Durum                               | - Step IIZ-<br>Onisans<br>Lians                  | Kapatma Şekli         | Seçiniz                   |              | ¥      |
| Dil                                 | runsen Lusans<br>Doktora<br>Tezsiz Yüksek Lisans | Kapatıldığı Tarih     |                           |              |        |
| Not Sistemi                         | Hazırlık<br>Seçiniz                              | Senato Kabul Tarihi   |                           |              | 1      |
| Ders Tipi                           | Seçiniz                                          | Yaz Okulu Ders Saati  |                           |              |        |
| Transkriptte Görünmesin.            | Ortalamaya Katılmasın.                           |                       | Eğitim Kataloğunda Aktif. |              |        |
| Ders kaydında toplam krediye katılı | nasın.                                           |                       |                           |              |        |
| Kredi Bilgileri                     |                                                  |                       |                           |              |        |
| Kredi                               |                                                  | AKTS (Ects)           |                           |              |        |
| Teorik                              |                                                  | Uygulama              |                           |              |        |
| Laboratuar                          |                                                  |                       |                           |              |        |
| - İcəriğindən sorumlu öğrətim üv    | rasi                                             |                       |                           |              |        |
| rysnymuch sorunnu ogreunnu)         |                                                  |                       |                           |              |        |

# Okutulan Dönem Sayısı ders kaç dönem okutulacaksa seçilir.

| menü | + Yeni R Kaydet | (x)lptal                              |     |                                     |                        |                        |                       |                           | <b>⊘ Ⅲ</b>         |
|------|-----------------|---------------------------------------|-----|-------------------------------------|------------------------|------------------------|-----------------------|---------------------------|--------------------|
|      | »               | Filtreleme Seçeneklerini AÇ / KAPAT « |     | Ders Dersin Okutulduğu Öğretim Plar | anları Ders İşerikleri |                        |                       |                           |                    |
| -    | Birim Seçiniz   |                                       | × Q |                                     |                        |                        |                       |                           | Na Dil Seçenekleri |
|      | Ders Kodu       | Ders Adi                              |     | Birim                               | Birim Seçiniz          |                        |                       |                           | <b>x</b> Q         |
|      | Hepsi           |                                       | ٠   | Kodu                                |                        |                        | Adı                   |                           |                    |
|      |                 | Q Ders Ara                            |     | Öğretim Düzeyi                      | Seçiniz                | ٠                      | Okutulan dönem sayısı |                           | ٥                  |
|      |                 |                                       |     | Durum                               | Seçiniz                | ۲                      | Kapatma Şekli         | Seçiniz                   | ۲                  |
|      |                 |                                       |     | Dil                                 | Seçiniz                | ٠                      | Kapatıldığı Tarih     |                           | <b></b>            |
|      |                 |                                       |     | Not Sistemi                         | Seçiniz                | •                      | Senato Kabul Tarihi   |                           | <b>#</b>           |
|      |                 |                                       |     | Ders Tipi                           | Seçiniz                | ٠                      | Yaz Okulu Ders Saati  |                           |                    |
|      |                 |                                       |     | Transkriptte Görünmesin.            |                        | Ortalamaya Katilmasın. |                       | Eğitim Kataloğunda Aktif. |                    |

Durum, Aktif-Pasif olarak tanımlanabilir. Sayfada doldurulması gereken diğer alanlar aşağıda yer almaktadır.

| menü | + Yeni R Kaydet X Iptal           |            |                                    |                          |                                   | 9 III                     |
|------|-----------------------------------|------------|------------------------------------|--------------------------|-----------------------------------|---------------------------|
|      | » Filtreleme Seçeneklerini AÇ / K | (APAT «    | Ders Dersin Okutulduğu Öğretim Pla | nları Ders İçerilderi    |                                   |                           |
|      | Birim Seginiz                     | <b>x</b> Q |                                    |                          |                                   | (\$DI Seçenekleri         |
|      | Ders Kolu Ders Adi                |            | Birim                              | Birim Seçiniz            |                                   | <b>x</b> Q                |
|      | Hepsi                             | •          | Kodu                               |                          | Adı                               |                           |
|      | Q Ders Ara                        |            | Öğretim Düzeyi                     | Seçiniz                  | Okutulan dönem sayısı             |                           |
|      |                                   |            | Durum                              | Sechiz                   | <ul> <li>Kapatma Şekli</li> </ul> | Seçiniz                   |
|      |                                   |            | Dil                                | - Addi<br>Addi<br>Kapali | Kapatıldığı Tarih                 | <b>=</b>                  |
|      |                                   |            | Not Sistemi                        | Seçiniz                  | Senato Kabul Tarihi               | m                         |
|      |                                   |            | Ders Tipi                          | Seçiniz                  | Yaz Okulu Ders Saati              |                           |
|      |                                   |            | Transkriptte Görünmesin.           | Ortalamaya Katılmasın.   |                                   | Eğitim Kataloğunda Aktif. |
|      |                                   |            | Ders kaydında toplam krediye katıl | masın.                   |                                   |                           |
|      |                                   |            | Kredi Bilgileri                    |                          |                                   |                           |
|      |                                   |            | Kredi                              |                          | AKTS (Ects)                       |                           |
|      |                                   |            | Teorik                             |                          | Uygulama                          |                           |
|      |                                   |            | Laboratuar                         |                          |                                   |                           |
|      |                                   |            | ceriðinden sorumlu öðretim i       | vosi                     |                                   |                           |
|      |                                   |            | Öretin Flemanı Ara                 |                          |                                   | 0 *                       |
|      |                                   |            |                                    |                          |                                   |                           |
| DĞU  |                                   |            |                                    |                          |                                   |                           |
| ATAL |                                   |            |                                    |                          |                                   |                           |
| RS K |                                   |            |                                    |                          |                                   |                           |
| B    |                                   |            |                                    |                          |                                   |                           |

Ders Tipi alanında dersin tipi doğru olarak seçilmelidir. Ek ders yük bildirimi oluşturulurken bu bölümde yer alan dersin tipine dikkat edilmektedir. Ayrıca Dersin tipine bağlı not öğretim görevlilerinin not girişi dersin tipine bağlı gelmektedir.

|              |                | » Filtreleme Seçeneklerini A              | Ç / KAP   | AT « |                |        |     | Ders Dersin Okutulduğu Öğretim F | 'anları Ders İçerikleri Alt Dersler                 |           |                         |                                      |                   |
|--------------|----------------|-------------------------------------------|-----------|------|----------------|--------|-----|----------------------------------|-----------------------------------------------------|-----------|-------------------------|--------------------------------------|-------------------|
|              | Birim Seçini   | iz                                        |           |      |                | ×      | ٩   |                                  |                                                     |           |                         |                                      | N Dil Seçenekleri |
|              | ATA101         | Ders Ar                                   | 9         |      |                |        |     | Birim                            | Beslenme ve Diyetetik Bölümü                        | ×Q        | Üst Ders Seçimi         |                                      | ×Q                |
|              | Hepsi          |                                           |           |      |                |        | •   | Kodu                             | ATA101                                              |           | Adı                     | ATATÜRK İLKELERİ VE İNKILAP TARİHİ I |                   |
|              |                | Q, Dera Ara                               |           |      | Öğrətim Dürəvi | Linne  |     | Okutulan dönem savusi            |                                                     |           |                         |                                      |                   |
|              |                |                                           |           |      |                |        |     | -                                | Lisans                                              |           | Okutulari uoneni sayisi |                                      |                   |
|              | _              | 7 a dat kaust kudu                        | an alta a |      |                |        | - 1 | Durum                            | Aktif                                               | •         | Kapatma Şekli           | -Seçiniz-                            | •                 |
|              |                | 7 adet kayit bulu                         | nau.      |      |                |        | - 1 | DII                              | Türkçe                                              | *         | Kapatıldığı Tarih       |                                      |                   |
|              |                |                                           |           | Bul: |                |        |     | Not Sistemi                      | OZD (TDE-ATA) VE HAVUZ DERSLERİ DOĞRUDAN            | DÖNÜŞÜM T | Senato Kabul Tarihi     |                                      | =                 |
|              | Ders Kodu      | u Ders Adı                                | Kredi     | ECTS | - T            | U 14 I |     | Ders Tipi                        | YÖK Dersi                                           | •         | Yaz Okulu Ders Saati    |                                      |                   |
|              | ATA101         | ATATÜRK İLKELERİ VE İNKILAP TARİHİ I      | 2         | 2    | 2              | 0 0    |     |                                  | Seçiniz                                             |           |                         |                                      |                   |
|              | ATA101         | ATATÜRK İLKELERİ VE İNKILAP TARİHİ I      | 2         | 2    | 2              | 0 0    |     | Transkriptte Görünmesin.         | YÖK Densi                                           |           |                         | Egitim Katalogunda Aktif.            |                   |
|              | ATA101         | ATATÜRK İLKELERİ VE İNKILAP TARİHİ        | 2         | 2    | 2              | 0 0    |     | Ders kaydında toplam krediye     | Stoj Dersi<br>Tez Dersi                             |           |                         |                                      |                   |
|              | ATA101         | ATATÜRK İLKELERİ VE İNKILAP TARİHİ I      | 2         | 2    | 2              | 0 0    |     |                                  | Seminer Dersi<br>Vahana Oli Dersi                   |           |                         |                                      |                   |
|              | ATA101         | ATATÜRK İLKE VE İNKILAPLARI TARİHİ I      | 2         | 2    | 2              | 0 0    |     | Kredi Bilgileri                  | Hazirlik Dersi                                      |           |                         |                                      |                   |
|              | ATA101         | Atatürk İlkeleri ve İnkilap Tarihi I (TR) | 2         | 2    | 2              | 0 0    |     | Kredi                            | Entegre Ders                                        |           | AKTS (Ects)             | 2                                    |                   |
|              | ATA101.E       | ATATÜRK İLKELERİ VE INKİLAP TARİHİ I      | 2         | 2    | 2              | 0 0    |     | Toorik                           | Kurum Dışı Ders                                     |           | Uusulama                | 0                                    |                   |
|              | 7 Kavittan 1 - | - 7 Arası Kavıtlar                        |           |      |                |        |     | 100114                           | Danışmanlık Dersi<br>Tup Stai Dersi                 |           | oygulania               | •                                    |                   |
|              |                |                                           |           |      |                |        |     | Laboratuar                       | TUS / DUS Uzmanlık Dersi                            |           |                         |                                      |                   |
|              |                |                                           |           |      |                |        |     |                                  | Bitime Çalışması<br>Yabancı Dil Uzmanlık Alan Dersi |           |                         |                                      |                   |
|              |                |                                           |           |      |                |        |     |                                  | Diş Hekimliği Staj Dersi                            |           |                         |                                      |                   |
|              |                |                                           |           |      |                |        |     | – İçeriğinden sorumlu öğretin    | Diimsei nazirik                                     |           |                         |                                      |                   |
|              |                |                                           |           |      |                |        |     | Dilek ONGAN;                     |                                                     |           |                         | Q ×                                  |                   |
| ERS KATALOĞU |                |                                           |           |      |                |        |     |                                  |                                                     |           |                         |                                      |                   |

Dil, Not sistemi, Kapatma Şekli, Kapatıldığı Tarih,Senato Kabul Tarihi, Birim bazında dersin ön koşulları; Transkriptte Görünmesin, Ortalamaya katılmasın, Ders kaydında toplam krediye katılmasın, Onaylı-Merkez Öğrenci işleri tarafından onay işlemi yapılmalıdır. Kredi Bilgileri, Kredi, AKTS, Teorik, Uygulama, Laboratuvar bilgileri girilir.

| menû | + Yeni (H) Kaydet (X | lptal                          |     |                                   |                       |                                          | Q III                      |
|------|----------------------|--------------------------------|-----|-----------------------------------|-----------------------|------------------------------------------|----------------------------|
|      | » Filtr              | eleme Seçeneklerini AÇ / KAPAT | ¢   | Ders Dersin Okutulduğu Öğretim Pi | inları Ders İçerkleri |                                          |                            |
|      | Birim Seçiniz        |                                | × Q |                                   |                       |                                          | ñ <b>ù</b> Dil Seçenekleri |
|      | Ders Kodu            | Ders Adı                       |     | Birim                             | Birim Seginiz         |                                          | <b>x</b> Q                 |
|      | Hepsi                |                                | •   | Kodu                              |                       | Adı                                      |                            |
|      |                      | Q Ders Ara                     |     | Öğretim Düzeyi                    | Seçiniz               | Okutulan dönem sayısı                    |                            |
|      |                      |                                |     | Durum                             | Seçiniz               | <ul> <li>Kapatma Şekli</li> </ul>        | Seçiniz                    |
|      |                      |                                |     | Dil                               | Seçiniz               | <ul> <li>Kapatıldığı Tarih</li> </ul>    | m                          |
|      |                      |                                |     | Not Sistemi                       | Seciniz               | <ul> <li>Senato Kabul Tarihi</li> </ul>  |                            |
|      |                      |                                |     | Ders Tipi                         | Seçiniz               | <ul> <li>Yaz Okulu Ders Saati</li> </ul> |                            |
|      |                      |                                |     | Transkriptte Görünmesin.          | Ortalamaya Katılmasın |                                          | Eğitim Kataloğunda Aktif.  |
|      |                      |                                |     | Ders kaydında toplam krediye katı | imasin.               |                                          |                            |
|      |                      |                                |     | Kredi Bilgileri                   |                       |                                          |                            |
|      |                      |                                |     | Kredi                             |                       | AKTS (Ects)                              |                            |
|      |                      |                                |     | Teorik                            |                       | Uygulama                                 |                            |
|      |                      |                                |     | Laboratuar                        |                       |                                          |                            |
|      |                      |                                |     |                                   |                       |                                          |                            |
|      |                      |                                |     | - İçeriğinden sorumlu öğretim ü   | iyesi                 |                                          |                            |
|      |                      |                                |     | Öğretim Elemanı Ara               |                       |                                          | Q X                        |
| -    |                      |                                |     |                                   |                       |                                          |                            |
| LOĞL |                      |                                |     |                                   |                       |                                          |                            |
| KATA |                      |                                |     |                                   |                       |                                          |                            |
| DERS |                      |                                |     |                                   |                       |                                          |                            |

Dersin içeriğinden sorumlu öğretim üyesinin yer aldığı bölümdür. Bu bölümde ara butonu ile öğretim üyesi değişikliği yapılabilir, seçimi iptal et butonu ile seçilen öğretim üyesinin iptal işlemi yapılabilir.

| menü | + Yeni H Kaydet ( | ×)lptal                            |     |                  |                 |                          |                          |     |                     | Q                         |     |
|------|-------------------|------------------------------------|-----|------------------|-----------------|--------------------------|--------------------------|-----|---------------------|---------------------------|-----|
|      | > Fi              | treleme Seçeneklerini AÇ / KAPAT « |     | Danışı           | nan Arama       | Sonucu                   |                          | ×   |                     |                           |     |
|      |                   |                                    | × Q | Yalçın           |                 |                          |                          | Q X |                     | 1ª Dil Seçeneki           | eri |
|      |                   |                                    |     | 5 ødet ki<br>Seç | Resim           | Title                    | Ad Soyad                 |     |                     |                           | 5   |
|      |                   |                                    |     |                  | 1               | Yrd. Doş. Dr.            | Yalşın İŞLER             |     |                     |                           |     |
|      | перя              |                                    |     | 0                | 1               | Yrd. Doş. Dr.            | Haydar YALÇIN            |     |                     |                           |     |
|      |                   |                                    |     | 0                | 1               | Hed. Doç. Dr.            | Femin YALÇIN GÜLEÇ       |     | utulan dönem sayısı |                           |     |
|      |                   |                                    |     | 0                |                 | Ögr. Gör.                | Mucahit Yalşın ÖZTÜFEKCİ |     | patma Şekli         | Secinic                   | •   |
|      |                   |                                    |     | 0                |                 | Ara. Gör.                | Eyyme yalıçın            |     | patıldığı Tarih     |                           |     |
|      |                   |                                    |     |                  |                 |                          |                          |     | nato Kabul Tarihi   |                           |     |
|      |                   |                                    |     |                  |                 |                          |                          |     | • Okuba Dere Sasti  |                           |     |
|      |                   |                                    |     |                  |                 |                          |                          | Soç |                     |                           |     |
|      |                   |                                    |     | _                | _               |                          |                          |     |                     | Eğitim Kataloğunda Aktif. |     |
|      |                   |                                    |     | De               | rs kaydında toj | olam krediye katılmasın. |                          |     |                     |                           |     |
|      |                   |                                    |     | Kre              | di Bilgileri –  |                          | $\sim$                   |     |                     |                           |     |
|      |                   |                                    |     | Kre              | di              |                          |                          |     | AKTS (Ecta)         |                           |     |
|      |                   |                                    |     | Тео              | rik             |                          |                          |     | Uygulama            |                           |     |
|      |                   |                                    |     | Lab              | oratuar         |                          |                          |     | <                   |                           |     |
|      |                   |                                    |     |                  |                 |                          |                          |     | $\sim$              |                           |     |
|      |                   |                                    |     |                  |                 |                          |                          |     |                     |                           |     |
|      |                   |                                    |     | içei             | iginden som     | imid ogredni dyesi       |                          |     |                     |                           |     |
|      |                   |                                    |     |                  |                 |                          |                          |     |                     | Q X                       |     |
| _    |                   |                                    |     |                  |                 |                          |                          |     |                     |                           |     |
| LOĞI |                   |                                    |     |                  |                 |                          |                          |     |                     |                           |     |
| ATAI |                   |                                    |     |                  |                 |                          |                          |     |                     |                           |     |
| RS K |                   |                                    |     |                  |                 |                          |                          |     |                     |                           |     |
| DE   |                   |                                    |     |                  |                 |                          |                          |     |                     |                           |     |

### 1.2. Dersin Okutulduğu Öğretim Planları

Girilen dersin hangi birim, akademik program ve hangi öğretim planında okutulduğunun görüldüğü ekrandır.

| •<br>menŭ    | + Yeni         | Kaydet 🗊 Sii 💌 İptai 🕞                    | Denklik Tanımla |         |         |      |                                                                          |                            |                             | @ Ⅲ |
|--------------|----------------|-------------------------------------------|-----------------|---------|---------|------|--------------------------------------------------------------------------|----------------------------|-----------------------------|-----|
|              |                | » Filtreleme Seçeneklerini A              | IÇ / KAPAT ≪    |         |         |      | Ders Dersin Okutulduğu Öğretim Planları Ders İçerikleri Alt Dersler      |                            |                             |     |
|              | Birim Seçini   | <u></u>                                   |                 |         | ×       | Q    | Birim                                                                    | Akademik Program           | Öğretim Planı               |     |
|              | ATA101         | Dera A                                    | idi             |         |         |      | İktisadi ve İdari Bilimler Fakültesi - Uluslararası Ticaret ve Pazarlama | Lisans(Ingilizce)(Ücretii) | 2016 Öğretim Planı          |     |
|              |                |                                           |                 |         |         |      | İslami İlimler Fakültesi -                                               | Lisans (%30 Arapça)        | 2016 ÖĞRETİM PLANI (ARAPÇA) |     |
|              | Hepsi          |                                           |                 |         |         | ۳    | Sağlık Hizmetleri Meslek Yüksekokulu - Fizyoterapi Programı              | Fizyoterapi                | 2016 ÖĞRETİM PLANI          |     |
|              |                | Q Ders Ara                                |                 |         |         |      |                                                                          |                            |                             |     |
|              |                | 7 adet kayıt bulu                         | undu.           |         |         |      |                                                                          |                            |                             |     |
|              |                |                                           | But:            |         |         |      |                                                                          |                            |                             |     |
|              | Ders Kodu      | Ders Adı                                  | r Kredi 👔 EC    | стя 👔 т | 11 0 11 | L 11 |                                                                          |                            |                             |     |
|              | ATA101         | ATATÜRK İLKELERİ VE İNKILAP TARİHİ I      | 2 2             | 2       | 0       | 0    |                                                                          |                            |                             |     |
|              | ATA101         | ATATURK ILKELERI VE INKILAP TARIHI I      | 2 2             | 2       | 0       | 0    |                                                                          |                            |                             |     |
|              | ATA101         | ATATURK ILKELERI VE INKILAP TARIHI        | 2 2             | 2       | 0       | 0    |                                                                          |                            |                             |     |
|              | ATA101         | ATATURK ILKELERI VE INKILAP TARIHI I      | 2 2             | 2       | 0       | 0    |                                                                          |                            |                             |     |
|              | ATA101         | ATATURK ILKE VE INKILAPLARI TARIHI I      | 2 2             | 2       | 0       | 0    |                                                                          |                            |                             |     |
|              | ATA101         | Ataturk likeleri ve Inkilap Tarihi I (TR) | 2 2             | 2       | 0       | 0    |                                                                          |                            |                             |     |
|              | ATA101.E       | ATATURK ILKELERI VE INKILAP TARIHI I      | 2 2             | 2       | 0       | 0    |                                                                          |                            |                             |     |
| ŝu           | 7 Kayıttan 1 - | 7 Acas Kayitar                            |                 |         |         |      |                                                                          |                            |                             |     |
| DERS KATALOĞ |                |                                           |                 |         |         |      |                                                                          |                            |                             |     |

#### 1.3.Dersin İçerikleri

Girilen dersin Yıl, Dönem, Onay Durumu ve İçeriğinin görüntülendiği ekrandır. İçerik başlığı altında mavi renkli İçeriği Göster'e basıldığında yeni bir sayfada dersin eğitim kataloğu bilgileri açılır.

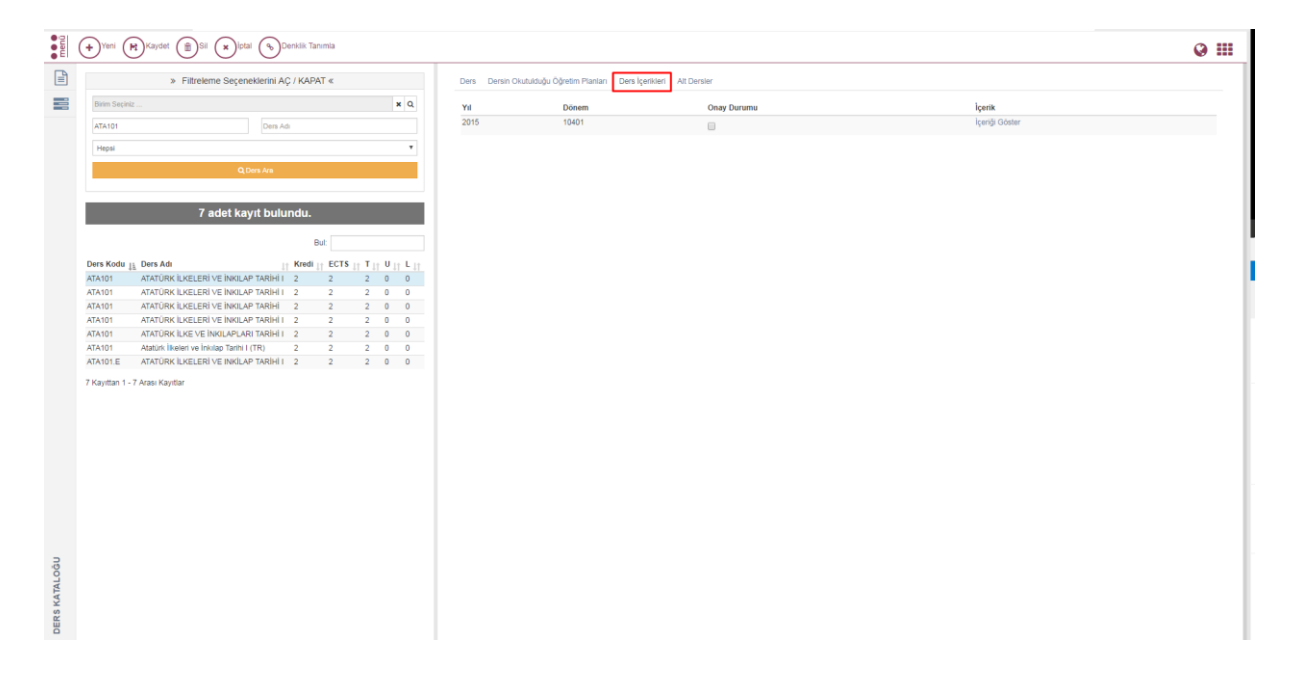

#### 1.4.Denklik Tanımlama nasıl yapılır?

Aynı ekran üzerinde sol üst kısımda yer alan butonlarla, girişi yapılan derse denklik

| tai           | nımlanabilir. Ders aratılır ve                                                                                                    | <b>&amp;</b> Denkli                                                                | ik Tanımla<br>butonu t                           | ıklanır.              |                                      |
|---------------|----------------------------------------------------------------------------------------------------|------------------------------------------------------------------------------------|--------------------------------------------------|-----------------------|--------------------------------------|
| e e<br>e e    | Yeni (R)Kaydet ()Sil (x)lptal ()Denklik Tanımla                                                                                                    |                                                                                    |                                                  |                       | 9 III                                |
|               | » Filtreleme Seçeneklerini AÇ / KAPAT «                                                                                                    | Ders Dersin Okutulduğu Öğretim Pla                                                 | nları Ders İşerilderi                            |                       |                                      |
|               | Birim Sepirie X Q                                                                                                    |                                                                                    |                                                  |                       | (@Dil Seçenekleri                    |
|               | ATA101 Dens Adr                                                                                                    | Birim                                                                              | Hemgirelik Bölümü                                |                       | <b>x</b> Q                           |
|               | Hepsi                                                                                                    | Kodu                                                                               | ATA101                                           | Adı                   | ATATÜRK İLKELERİ VE İNKILAP TARİHİ I |
|               | Q,Dens Ara                                                                                                    | Öğretim Düzeyi                                                                     | Lisens •                                         | Okutulan dönem sayısı | 1                                    |
|               |                                                                                                    | Durum                                                                              | Abdi •                                           | Kapatma Şekli         | Seçiniz                              |
|               | 6 adet kayıt bulundu.                                                                                                    | Dil                                                                                | Türkçe •                                         | Kapatıldığı Tarih     |                                      |
|               | But                                                                                                    | Not Sistemi                                                                        | OZD (TDE-ATA) VE HAVUZ DERSLERİ DOĞRUDAN DÖNÜŞÜM | Senato Kabul Tarihi   | <b>E</b>                             |
|               | Ders II.<br>Kodu Ders Adı Kredi ECTS T U L                                                                                                    | Ders Tipi                                                                          | YÖK Dersi 🔹                                      | Yaz Okulu Ders Saati  |                                      |
|               | ATALIE         ACATORIO LALERANO SINUANO FAMINI         2         2         2         0         0           ATALIE         ACATORIO LALERANO SINUANO FAMINI         2         2         2         0         0           ATALIE         ACATORIO LALERANO SINUANO FAMINI         2         2         2         0         0           ATALIE         ACATORIO LALERANO SINUANO FAMINI         2         2         2         0         0           ATALIE         ACATORIO LALERANO SINUANO FAMINI         2         2         2         0         0           ATALIE         ACATORIO LALERANO SINUANO FAMINI         2         2         2         0         0           ATALIE         ACATORIO NALERANO SINUANO FAMINI         2         2         2         0         0           ATALIE         MANDIO NALERANO SINUTO FORMONICON SINUTO FORMONI         2         2         2         0         0 | Transkriptte Görünmesin.<br>Ders kaydında toplam krediye katılı<br>Kredi Bilgileri | Otalamaya Katimasen.<br>masen. Onayk             |                       | Clatim Kataloğunda AMI.              |
|               | 6 Keyittan 1 - 6 Arasi Keyittar                                                                                                    | Kradi                                                                              | 9                                                | AKTS (Erta)           |                                      |
|               |                                                                                                    | Record                                                                             |                                                  | Maria (Long)          | •                                    |
|               |                                                                                                    | Laboratuar                                                                         | 2                                                | Oygulama              | U                                    |
|               |                                                                                                    |                                                                                    |                                                  |                       |                                      |
|               |                                                                                                    | İçeriğinden sorumlu öğretim ü                                                      | yesi                                             |                       |                                      |
|               |                                                                                                    | Nilgün Nurhan KARA;                                                                |                                                  |                       | Q ¥                                  |
| DERS KATALOĞU |                                                                                                    |                                                                                    |                                                  |                       |                                      |

Açılan ekrandan denklik tanımlaması ders aratılarak yapılır ve aratılır. Denk ders girişleri

yapılarak

Kaydet butonuna basılarak işlem tamamlanır.

| menû | +Yeni 🗭 Kaydet 🏦 Si 🗙 İptal                       | I 🕞 Denklik Tanımla |                                   |                                          |                                      | 0 III                     |
|------|---------------------------------------------------|---------------------|-----------------------------------|------------------------------------------|--------------------------------------|---------------------------|
|      | » Filtreleme Seçenek                              | derini AÇ / KAPAT ≪ | Denk Derslerin Tanımlanması       |                                          | ×                                    |                           |
| -    |                                                   | ×                   | Ders Araması Yapınız              |                                          | ×Q                                   | ft Dil Seçenekleri        |
|      | ATA101                                            | Ders Adı            | Kodu Adı Kredi                    | AKTS T U                                 | L İşlem                              | * Q                       |
|      | Hepsi                                             |                     |                                   |                                          |                                      |                           |
|      |                                                   |                     |                                   |                                          |                                      |                           |
|      | Q Der                                             | n Ara               |                                   |                                          | Kapat Kaydet onem sayısı             |                           |
|      |                                                   |                     | Durum                             | Alaf                                     | <ul> <li>Kapatma Şekli</li> </ul>    | Seciniz                   |
|      | 6 adet kayı                                       | it bulundu.         | N                                 | Torise                                   | <ul> <li>Kanabildás Tarib</li> </ul> |                           |
|      |                                                   | B.C                 |                                   |                                          | · Napatirongi Karisi                 |                           |
|      |                                                   | bu.                 | Not Sistemi                       | OZD (TDE-ATA) VE HAVUZ DERSLERİ DOĞRUDAN | DÖNÜŞÜM   Senato Kabul Tarihi        |                           |
|      | Ders II.<br>Kodu Ders Adı                         | Kredi ECTS T U      | L Ders Tipi                       | YÖK Dersi                                | Yaz Okulu Ders Saati                 |                           |
|      | ATA101 ATATORK ILKELERI VE INKILAP TARIHI I       | 2 2 2 0             |                                   |                                          |                                      |                           |
|      | ATATOL ATATORK IDEELERI VE INKIDAP TAKIHI I       |                     | Transkriptte Görünmesin.          | Ortalam                                  | ya Katilmasin.                       | Eğitim Kataloğunda Aktif. |
|      | ATA101 ATATÜRK İLKE VE İNKILAPLARI TARİHİ I       | 2 2 2 0             | Ders kavdında toplam krediye katı | imasin.                                  |                                      |                           |
|      | ATA101 Atatürk likeleri ve İrikilap Tarihi I (TR) | 2 2 2 0             | 0                                 | Osayii                                   |                                      |                           |
|      | ATA101.E PRINCIPLES OF ATATURK AND HISTORY OF     | TURKISH 2 2 2 0     | Kredi Bilgileri                   |                                          |                                      |                           |
|      |                                                   |                     |                                   |                                          |                                      |                           |
|      | 6 Keyittan 1 - 6 Arası Keyitter                   |                     | Kredi                             |                                          | AKTS (Ects)                          |                           |
|      |                                                   |                     |                                   |                                          |                                      |                           |
|      |                                                   |                     | Teonk                             |                                          | oygutama                             |                           |
|      |                                                   |                     | Laboratuar                        | 0                                        |                                      |                           |
|      |                                                   |                     |                                   |                                          |                                      |                           |
|      |                                                   |                     |                                   |                                          |                                      |                           |
|      |                                                   |                     | İçeriğinden sorumlu öğretim ü     | iyesi                                    |                                      |                           |
|      |                                                   |                     | Nilgün Nurhan KARA;               |                                          |                                      | 0, x                      |
|      |                                                   |                     |                                   |                                          |                                      |                           |
| ∍    |                                                   |                     |                                   |                                          |                                      |                           |
| 00   |                                                   |                     |                                   |                                          |                                      |                           |
| TAL  |                                                   |                     |                                   |                                          |                                      |                           |
| KA   |                                                   |                     |                                   |                                          |                                      |                           |
| RS   |                                                   |                     |                                   |                                          |                                      |                           |
| D    |                                                   |                     |                                   |                                          |                                      |                           |
|      |                                                   |                     |                                   |                                          |                                      |                           |

Kaydedilen ders üzerinde düzenleme işlemi nasıl yapılır?

Kaydedilen ders üzerinde düzenleme yada silme işlemi yapılmak istenir ise Listeleme yapıldıktan sonra;

SİL butonu ile girilen dersi silme,

DÜZENLE butonu ile girilen dersle ilgili değişiklik ve düzenlemeler,

Sorgu işlemi Ders Arama bölümünden gerekli alanalar doldurularak aratılır.

| • • • | (+)Yeni ()Dlizenle                                                                                                    |                          |                       |                                                |   |                       |                                      | <b>⊘</b> Ⅲ         |
|-------|----------------------------------------------------------------------------------------------------|--------------------------|-----------------------|------------------------------------------------|---|-----------------------|--------------------------------------|--------------------|
|       | » Filtreleme Seçeneklerini AÇ / KAPAT «                                                                                                    | Ders Dersin Okutuldu     | ığu Öğretim Planları  | Ders Igerikleri                                |   |                       |                                      |                    |
|       | Birim Sepiniz                                                                                                    | Q                        |                       |                                                |   |                       |                                      | St Dil Seçenekleri |
|       | ATA101 Ders Adi                                                                                                    | Birim                    | Hemp                  | şirelik Bölümü                                 |   |                       |                                      | × Q                |
|       | Hepsi                                                                                                    | Kodu                     | ATA1                  | 101                                            |   | Adı                   | ATATÜRK İLKELERİ VE İNKILAP TARİHİ I |                    |
|       | Q Ders Ara                                                                                                    | Öğretim Düzeyi           | Lisan                 | ns                                             | ٠ | Okutulan dönem sayısı | 1                                    |                    |
|       |                                                                                                    | Durum                    | Aktif                 |                                                | ٠ | Kapatma Şekli         | Seçiniz                              | •                  |
|       | 6 adet kayıt bulundu.                                                                                                    | Dil                      | Türk                  | C0                                             | ٠ | Kapatıldığı Tarih     |                                      | 8                  |
|       | But                                                                                                    | Not Sistemi              | OZD                   | ) (TDE-ATA) VE HAVUZ DERSLERİ DOĞRUDAN DÖNÜŞÜM | ٠ | Senato Kabul Tarihi   |                                      |                    |
|       | Ders II. IT IT Kredi ECTS T                                                                                                    | J L Ders Tipi            | YŐK                   | Dersi                                          | ٠ | Yaz Okulu Ders Saati  |                                      |                    |
|       | ATA101         ATA10RK LKELERI VEINNLAP TARIHI I         2         2         2           ATA101         ATA10RK LKELERI VEINNLAP TARIHI I         2         2         2                                                                                                    | 0 0 Transkriptte Görünm  | esin.                 | Ortalamaya Katrimasın.                         |   |                       | Eğitim Kataloğunda Aktif.            |                    |
|       | ATADDI         ATATOMI LUSEURI VE INICIAPITARIHI I         2         2         2           ATADDI         ATATOMI LUSE VE INICIAPITARIHI I         2         2         2           ATADDI         ATATOMI KUSE VE INICIAPITARIHI I         2         2         2           ATADDI         ATATOMIK LUSE VE INICIAPITARIHI I         2         2         2           ATADDI         ATATOMIK LUSE VE INICIAPITARI TARIHI I         2         2         2 | 0 0 Ders kaydında toplar | n krediye katılmasın. | Onaylı                                         |   |                       |                                      |                    |
|       | ATA101.E PRINCIPLES OF ATATÜRK AND HISTORY OF TURKISH 2 2 2 2 REVOLUTION I                                                                                                    | Kredi Bilgileri          |                       |                                                |   |                       |                                      |                    |
|       | 6 Kayittan 1 - 6 Arasi Kayittar                                                                                                    | Kredi                    | 2                     |                                                |   | AKTS (Ects)           | 2                                    |                    |
|       |                                                                                                    | Teorik                   | 2                     |                                                |   | Uygulama              | 0                                    |                    |
|       |                                                                                                    | Laboratuar               | 0                     |                                                |   |                       |                                      |                    |
|       |                                                                                                    |                          |                       |                                                |   |                       |                                      |                    |
|       |                                                                                                    | İçeriğinden sorum        | lu öğretim üyesi      |                                                |   |                       |                                      |                    |
|       |                                                                                                    | Nilgün Nurhan KAP        | RA;                   |                                                |   |                       | Q. *                                 |                    |
| 2     |                                                                                                    |                          |                       |                                                |   |                       |                                      |                    |
| ALOĞ  |                                                                                                    |                          |                       |                                                |   |                       |                                      |                    |
| KAT   |                                                                                                    |                          |                       |                                                |   |                       |                                      |                    |
| DERS  |                                                                                                    |                          |                       |                                                |   |                       |                                      |                    |
|       |                                                                                                    |                          |                       |                                                |   |                       |                                      |                    |

Tanımlı dersler, ders arama pop up'ında Program, ders kodu ya da ders adı yazılarak Q Ders Ara
butonu tıklanarak aratılabilir.

| » Filtreleme Seçeneklerini AÇ / KAPAT « |            |  |  |  |  |  |  |  |  |
|-----------------------------------------|------------|--|--|--|--|--|--|--|--|
| Birim Seçiniz                           | <b>x</b> Q |  |  |  |  |  |  |  |  |
| ATA101                                  | Ders Adı   |  |  |  |  |  |  |  |  |
| Hepsi                                   | •          |  |  |  |  |  |  |  |  |
| Q Ders Ara                              |            |  |  |  |  |  |  |  |  |
|                                         |            |  |  |  |  |  |  |  |  |

Q Ders Ara butonu tıklanır alt kısımda listelenen derslerden ders seçimi yapılır.

| » Filtrelei   | me Seçeneklerini AÇ / KAPAT « |            |  |  |  |  |  |  |  |
|---------------|-------------------------------|------------|--|--|--|--|--|--|--|
| Birim Seçiniz |                               | <b>x</b> Q |  |  |  |  |  |  |  |
| ATA101        | Ders Adı                      |            |  |  |  |  |  |  |  |
| Hepsi         |                               | •          |  |  |  |  |  |  |  |
| Q Ders Ara    |                               |            |  |  |  |  |  |  |  |

## 6 adet kayıt bulundu.

|                 |                                                              |    | Bul:        |      |                             |      |   |
|-----------------|--------------------------------------------------------------|----|-------------|------|-----------------------------|------|---|
| Ders ↓i<br>Kodu | Ders Adı                                                     | 11 | l↑<br>Kredi | ECTS | $\tau^{\downarrow\uparrow}$ | U IT | L |
| ATA101          | ATATÜRK İLKELERİ VE İNKILAP TARİHİ I                         |    | 2           | 2    | 2                           | 0    | 0 |
| ATA101          | ATATÜRK İLKELERİ VE İNKILAP TARİHİ I                         |    | 2           | 2    | 2                           | 0    | 0 |
| ATA101          | ATATÜRK İLKELERİ VE İNKILAP TARİHİ I                         |    | 2           | 2    | 2                           | 0    | 0 |
| ATA101          | ATATÜRK İLKE VE İNKILAPLARI TARİHİ I                         |    | 2           | 2    | 2                           | 0    | 0 |
| ATA101          | Atatürk İlkeleri ve İnkılap Tarihi I (TR)                    |    | 2           | 2    | 2                           | 0    | 0 |
| ATA101.E        | PRINCIPLES OF ATATÜRK AND HISTORY OF TURKISH<br>REVOLUTION I |    | 2           | 2    | 2                           | 0    | 0 |

6 Kayıttan 1 - 6 Arası Kayıtlar

Ders bilgileri ana ekranda yer alır ders bilgilerinde kullanıcı isterse düzenle butonunu tıklayarak işlem yapabilir.

| e e e | + Yeni C Düzenle                                                                                                    |            |                                     |                                                  |                       | 0                                    |      |
|-------|----------------------------------------------------------------------------------------------------|------------|-------------------------------------|--------------------------------------------------|-----------------------|--------------------------------------|------|
|       | » Filtreleme Seçeneklerini AÇ / KAPAT                                                                                                    | «          | Ders Dersin Okutulduğu Öğretim Plan | arı Ders İgerilderi                              |                       |                                      |      |
| -     | Birim Seginiz                                                                                                    | <b>x</b> Q |                                     |                                                  |                       | (@Dil Seçenei                        | deri |
|       | ATA101 Ders Adr                                                                                                    |            | Birim                               | Hemşirelik Bölümü                                |                       | ×                                    | Q,   |
|       | Hepsi                                                                                                    | •          | Kodu                                | ATA101                                           | Adı                   | ATATÜRK İLKELERİ VE İNKILAP TARİHİ I |      |
|       | Q Ders Ara                                                                                                    |            | Öğretim Düzeyi                      | Lisens                                           | Okutulan dönem sayısı | 1                                    |      |
|       |                                                                                                    |            | Durum                               | Aktif                                            | Kapatma Şekli         | Seciniz                              | •    |
|       | 6 ad <del>e</del> t kayıt bulundu.                                                                                                    |            | Dil                                 | Türkçe 🔻                                         | Kapatıldığı Tarih     |                                      | =    |
|       | But                                                                                                    |            | Not Sistemi                         | OZD (TDE-ATA) VE HAVUZ DERSLERİ DOĞRUDAN DÖNÜŞÜM | Senato Kabul Tarihi   |                                      |      |
|       | Ders II<br>Kodu Ders Adı Kredi                                                                                                    | ECTS T U L | Ders Tipi                           | YČK Dersi •                                      | Yaz Okulu Ders Saati  |                                      |      |
|       | ATA101 ATATURK ILVELERI VE INOLAF TARIHI I 2<br>ATA101 ATATURK ILVELERI VE INOLAF TARIHI I 2                                                                                                    | 2 2 0 0    | Transkriptte Görünmesin.            | Ortalamaya Katılmasın.                           |                       | 🗸 Eğitim Kataloğunda Aktif.          |      |
|       | ATA101         ATATURK ILKELERI VE INKILAP TARIHI I         2           ATA101         ATATÜRK ILKE VE INKILAPLARI TARIHI I         2           ATA101         Atatülik İlkeleri ve İnkilap Tarihi I (TR)         2 | 2 2 0 0    | Ders kaydında toplam krediye katılm | asın. Onaylı                                     |                       |                                      |      |
|       | ATA101.E PRINCIPLES OF ATATURK AND HISTORY OF TURKISH 2<br>REVOLUTION I                                                                                                    | 2 2 0 0    | Kredi Bilgileri                     |                                                  |                       |                                      | _    |
|       | 6 Kayıtları 1 - 6 Arası Kayıtlar                                                                                                    |            | Kredi                               | 2                                                | AKTS (Ects)           | 2                                    |      |
|       |                                                                                                    |            | Teorik                              | 2                                                | Uygulama              | 0                                    |      |
|       |                                                                                                    |            | Laboratuar                          | 0                                                |                       |                                      |      |
|       |                                                                                                    |            |                                     |                                                  |                       |                                      | _    |
|       |                                                                                                    |            | İçeriğinden sorumlu öğretim üy      | esi                                              |                       |                                      | -    |
|       |                                                                                                    |            | Nigün Nurhan KARA;                  |                                                  |                       | Q, X                                 |      |
| ņ     |                                                                                                    |            |                                     |                                                  |                       |                                      | _    |
| IALOĞ |                                                                                                    |            |                                     |                                                  |                       |                                      |      |
| S KA1 |                                                                                                    |            |                                     |                                                  |                       |                                      |      |
| DER   |                                                                                                    |            |                                     |                                                  |                       |                                      |      |

# 2.SEÇMELİ DERS HAVUZLARI

Seçmeli ders havuzu tanımları için ders kataloğu ekranında menüde yer alan Seçmeli Ders Havuzları sayfası açılır.

| Yeni ODüzenle          |                                                                                                    | -                                   |                                                  |                                          |                                               | 0 III               |
|------------------------|----------------------------------------------------------------------------------------------------|-------------------------------------|--------------------------------------------------|------------------------------------------|-----------------------------------------------|---------------------|
| Ders Katalog           | eklerini AÇ / KAPAT «                                                                                | Dersin Okutulduğu Öğretim Pla       | nları Ders İçerikleri                            |                                          |                                               |                     |
| Seçmell Ders Havuzları | <b>x</b> Q                                                                                           |                                     |                                                  |                                          |                                               | (ti Dil Seçenekleri |
|                        | Ders Adi                                                                                             | Birim                               | Hemşirelik Bolümü                                |                                          |                                               | × 0,                |
|                        | •                                                                                                    | Kodu                                | ATA101                                           | Adı                                      | ATATÜRK İLKELERİ VE İNKILAP TARİHİ I          |                     |
|                        | Dens Ara                                                                                             | Öğretim Düzeyi                      | Lisans                                           | Okutulan dönem sayısı                    | 1                                             |                     |
|                        |                                                                                                    | Durum                               | Akt                                              | <ul> <li>Kapatma Şekli</li> </ul>        | Seçiniz                                       | •                   |
|                        | yıt bulundu.                                                                                         | Dil                                 | Türliçe                                          | <ul> <li>Kapatıldığı Tarih</li> </ul>    |                                               | 8                   |
|                        | But                                                                                                  | Not Sistemi                         | OZD (TDE-ATA) VE HAVUZ DERSLERİ DOĞRUDAN DÖNÜŞÜM | <ul> <li>Senato Kabul Tarihi</li> </ul>  |                                               | =                   |
|                        | Kredi         ECTS         T         U         L           2         2         2         0         0 | Ders Tipi                           | YÖK Dersi                                        | <ul> <li>Yaz Okulu Ders Saati</li> </ul> |                                               |                     |
|                        | 2 2 2 0 0<br>2 2 2 0 0                                                                               | Transkriptte Görünmesin.            | Ortalamaya Katılmasın.                           |                                          | <ul> <li>Eğitim Kataloğunda Aktif.</li> </ul> |                     |
|                        | 2 2 2 0 0 2 2 2 0 0                                                                                  | Ders kaydında toplam krediye katılı | Onaylı                                           |                                          |                                               |                     |
|                        | OF TURKISH 2 2 2 0 0                                                                                 | Kredi Bilgileri                     |                                                  |                                          |                                               |                     |
|                        |                                                                                                    | Kredi                               | 2                                                | AKTS (Ects)                              | 2                                             |                     |
|                        |                                                                                                    | Teorik                              | 2                                                | Uygulama                                 | 0                                             |                     |
|                        |                                                                                                    | Laboratuar                          | 0                                                |                                          |                                               |                     |
|                        |                                                                                                    |                                     |                                                  |                                          |                                               |                     |
|                        |                                                                                                    | İçeriğinden sorumlu öğretim ü       | yesi                                             |                                          |                                               |                     |
|                        |                                                                                                    | Nilgün Nurhan KARA;                 |                                                  |                                          | Q X                                           |                     |
| oğu                    |                                                                                                    |                                     |                                                  |                                          |                                               |                     |
| ATAL                   |                                                                                                    |                                     |                                                  |                                          |                                               |                     |
| ERS K                  |                                                                                                    |                                     |                                                  |                                          |                                               |                     |
| ä                      |                                                                                                    |                                     |                                                  |                                          |                                               |                     |

Seçmeli ders havuzu bölümünde 2 başlık yer alır.

- Seçmeli Ders Havuzu
- Seçmeli Havuzun Okutulduğu Öğretim Planları

YENİ butonu ile yeni seçmeli ders girişi yapılabilir.

| menû | + Yeni        |                                         |     |                                      |                                  |     |       | Q III              |
|------|---------------|-----------------------------------------|-----|--------------------------------------|----------------------------------|-----|-------|--------------------|
|      |               | » Filtreleme Seçeneklerini AÇ / KAPAT « |     | Seçmeli Ders Havuzu Seçmeli Havu     | uzun Okututduğu Öğretim Planları |     |       |                    |
|      | Birim Seçiniz |                                         | × Q |                                      |                                  |     |       | 19 Dil Seçenekleri |
|      | ATA101        | Ders Adı                                |     | Birim                                | Birim Seçiniz                    |     |       | ж О,               |
|      | Hepsi         |                                         | •   | Kodu                                 |                                  | Adı |       |                    |
|      |               | Q Sepmeli Ders Havuzu Ara               |     | Havuz Tipi                           | Seçiniz                          | •   |       |                    |
|      |               |                                         |     | Havuz dışından seçmeli ders alabilir |                                  |     |       |                    |
|      |               |                                         |     | Ders Ekleme / Çıkarma                |                                  |     |       |                    |
|      |               |                                         |     | Ders Araması Yapınız                 |                                  |     |       | ×Q                 |
|      |               |                                         |     | Kodu                                 |                                  | Adı | Durum | işlem              |
|      |               |                                         |     |                                      |                                  |     |       |                    |
|      |               |                                         |     |                                      |                                  |     |       |                    |

#### 2.1.Seçmeli Ders Havuzu

yapılır.

Seçmeli havuz oluşturulabilmesi için ilk olarak (+)Yeni tıklandığında ilk olarak Birim, Kodu ve Havuz Tipi bilgileri girilir. Dersin ait olduğu birim seçimi

| Yeni 🔫          | )Kaydet 🗐 Sii 💌 İptai                                |                                         |                                         |                    |                      |          |   | Ø              |
|-----------------|------------------------------------------------------|-----------------------------------------|-----------------------------------------|--------------------|----------------------|----------|---|----------------|
|                 | » Filtreleme Seçeneklerini AÇ / KAPAT «              |                                         |                                         |                    |                      |          |   |                |
| Birim Seçiniz . | × Q                                                  | Seçmeli Ders Havuzu Seçm                | eli Havuzun Okutulduğu Öğretim Planları |                    |                      |          |   |                |
| Ders Kodu       | Ders Adı                                             |                                         |                                         |                    |                      |          |   |                |
|                 |                                                      |                                         |                                         |                    |                      |          |   | a Dil Seçeneka |
| неры            | •                                                    | Birim                                   | Beslenme ve Diyetetik Bölümü            |                    |                      |          |   | ×              |
|                 | Q, Seçmeli Deni Havuzu Ara                           | Kodu                                    | BES-SC-1                                | Adı                | BÖLÜM SEÇMELİ DERS-1 |          |   |                |
|                 |                                                      | 11-11-11-11-11-11-11-11-11-11-11-11-11- |                                         |                    |                      |          |   |                |
|                 | 250 adat kayıt bulundu                               | navar npr                               | boun outine                             |                    |                      |          |   |                |
|                 | 250 adet kaylt buldhdd.                              | Havuz dışından seçmeli de               | ers alabilir.                           |                    |                      |          |   |                |
|                 | Bit                                                  |                                         |                                         |                    |                      |          |   |                |
|                 |                                                      | Ders Ekleme / Çıkarma                   |                                         |                    |                      |          |   |                |
| Kodu            | Ik Adı                                               |                                         |                                         |                    |                      |          |   |                |
| 4XX             | DEPARTMENT ELECTIVE COURSE 1-2-3-4                   | Ders Araması Yapınız                    |                                         |                    |                      |          |   | ×Q             |
| ADC-DR-01       | ORTAK DOKTORA BÖLÜM SEÇMELİ DERSLERİ                 |                                         |                                         |                    |                      | But      |   |                |
| ADCR-DR-SC-     | ORTAK DOKTORA BOLUM SEÇMELI DERSLERI-1               |                                         |                                         |                    |                      |          |   |                |
| ANT-YL-SC-1     | BOLUM SEÇMELI DERSLERI-1                             | Kodu                                    | 11. <sup>4</sup>                        | dı                 |                      | Jî Durum |   | işlem 🔐        |
| BES-SC-1        | BOLUM SEÇMELI DERS-1                                 | BES111                                  | (                                       | Nİ√ERSİTE YAŞAMIN  | NA GEÇİŞ             | Aktif    | ۳ | 8              |
| BES-SC-2        | BOLOM SEÇMELI DERS-2                                 | BES113                                  | 1                                       | ÜRK MUTFAĞI VE SA  | AĞLIK                | Kanalı   |   |                |
| BES-SU-3        | BOLOM SEQUELI DERS-3                                 | DE9.115                                 | -                                       | EQUENNE DI IMININ  | TEMELLER             |          |   | -              |
| BE3-3U-4        | BOLOW SEGMELI DERS-4                                 | 060115                                  |                                         | EGELINIE DICHININ  | TEPPECEEN            | Kapali   | • |                |
| DES-SO-S        | BOLOM BEQMELI DERBO                                  | BES117                                  | 0                                       | UNYA MUTFAKLARI    |                      | Kapalı   | * |                |
| 000-00-7        | DODOM BEQMED DENOIS                                  | BES119                                  | s                                       | AĞLIKLI BESİN SEÇİ | M                    | Aktif    | • |                |
| BES-SC-8        | BÔLÚM SECMELÍ DERS.8                                 |                                         |                                         |                    |                      |          |   |                |
| 80.80.1         | TECNICAL ELECTIVE COURSES LI                         | 5 Kayıttan 1 - 5 Arası Kayı             | tiar                                    |                    |                      |          |   |                |
| BIO-SC-2        | TECNICAL ELECTIVE COURSES III IV/V                   |                                         |                                         |                    |                      |          |   |                |
| BIO-8C-3        | TECHNICAL ELECTIVE COURSES VI VII VIII               |                                         |                                         |                    |                      |          |   |                |
| BIYO-YL-SC-1    | BÖLÜM SECMELİ DERSLERİ-1                             |                                         |                                         |                    |                      |          |   |                |
| BİYO-YL-SC-2    | BÖLÜM SECMELİ DERSLERİ-2                             |                                         |                                         |                    |                      |          |   |                |
| CE3XX           | INSAAT MÜHENDISLIĞİ TEKNİK SEÇMELİ DERSLER GRUBU     |                                         |                                         |                    |                      |          |   |                |
| CE4XT           | İNŞAAT MÜHENDİSLİĞİ TASARIM DENEYİMİ SEÇMELİ DERSLER |                                         |                                         |                    |                      |          |   |                |
| CE4XX           | İNŞAAT MÜHENDİSLİĞİ TEKNİK SEÇMELİ DERSLER GRUBU     |                                         |                                         |                    |                      |          |   |                |
| DENT-SC-1       | BÖLÜM SEÇMELİ DERSLERİ-1                             |                                         |                                         |                    |                      |          |   |                |
| DENT-SC-2       | BÓLÜM SEÇMELİ DERSLERİ-2                             |                                         |                                         |                    |                      |          |   |                |
| DENT-SC-3       | BÖLÜM SEÇMELİ DERSLERİ-3                             |                                         |                                         |                    |                      |          |   |                |
| DENT.SC.1       | BÖLÜM SEÇMELİ DERSLERİ I                             |                                         |                                         |                    |                      |          |   |                |
| DENT.SC.2       | BÖLÜM SEÇMELİ DERSLERİ II                            |                                         |                                         |                    |                      |          |   |                |
|                 |                                                      |                                         |                                         |                    |                      |          |   |                |

#### 2.1.1.Seçmeli havuzun adını farklı dil seçeneklerinde nasıl tanımlayabilirim?

Seçmeli ders Havuzu bölümünde havuza ait Yeni bir dil seçeneği İngilizce ve Almanca bilgisi

🐚 Dil Seçenekleri

girilmek istenir ise Dil seçenekleri bölümünden tanımlanabilir. \_\_\_\_\_\_butonu tıklanır ve açılan ekrandan girilip kaydedilir.

|       | + Yeni 🕑 Dü                             | zenle                                   |                     |                     |                                        |             |  |  |            |   | Q            |          |
|-------|-----------------------------------------|-----------------------------------------|---------------------|---------------------|----------------------------------------|-------------|--|--|------------|---|--------------|----------|
|       |                                         | » Filtreleme Seçeneklerini AÇ / KAPAT « | Seçmeli Dera Havuzu | J Seçmeli Havu      | zun Okutulduğu Öğretim Planları        |             |  |  |            |   |              |          |
|       | Birim Seçiniz                           |                                         | × Q                 |                     |                                        |             |  |  |            | 3 | Dil Ser      | enekleri |
|       | SEC                                     | Ders Adi                                | prim.               |                     | İnşaat Mühendisliği Anabilim Dalı      | abilim Dali |  |  |            |   |              | x Q      |
|       | Hepsi                                   |                                         | Kodu                |                     | INS-SEC Adi LISANSÜSTÜ DERSLERI        |             |  |  |            |   |              |          |
|       |                                         | Q Segmeli Dens Havuzu Ara               | Havuz Tipi          |                     | Bölüm Seçmeli                          |             |  |  |            |   |              |          |
|       |                                         |                                         |                     | cmeli dere alabilir |                                        |             |  |  |            |   |              |          |
|       |                                         | 13 adet kayıt bulundu.                  |                     | ymen dere anabim.   |                                        |             |  |  |            |   |              |          |
|       |                                         | But                                     | Ders Ekleme / Çıl   | karma               |                                        |             |  |  |            |   |              |          |
|       | Kodu                                    | 1. 40                                   |                     |                     |                                        |             |  |  |            |   |              |          |
|       | INS-SEC                                 | LÍSANSÚSTÚ DERSLERÍ                     | Ders Araması        | u Yapınız           |                                        |             |  |  |            |   | ×            | Q        |
|       | INS-SECII                               | LISANSOSTO DERSLERI II                  | Kada                |                     |                                        |             |  |  | During     |   | later.       |          |
|       | MLZ-SEC-1                               | YÜKSEK LISANS DERSLERH                  | 05005               | ANALYTIC            | AL METHODS IN ENGINEERING              |             |  |  | DUPUM      |   | - the second |          |
|       | MLZ-SEC-2                               | YÜKSEK LISANS DERSLERI-II               | CLUIC .             | A196-1110           |                                        |             |  |  | Kapali     | • | 8            |          |
|       | PER-SEC-01                              | BOLOM SEÇMELI DERSI-1                   | CESO3E              | MATRIX C            | OMPUTATIONS                            |             |  |  | Kanak      |   |              |          |
|       | PER-SEC-02                              | ELECTIVE COURSES-2                      |                     |                     |                                        |             |  |  | 1 vegetati |   |              |          |
|       | PER-SEC-03                              | ELECTIVE COURSES-3                      | CESSSE              | ADVANCE             | D GRAPHICAL PROGRAMMING                |             |  |  | Kapali     |   |              |          |
|       | PER-SEC-04                              | ELECTIVE COURSES-4                      | CE507E              | SCIENTIF            | C RESEARCH METHODS                     |             |  |  |            |   |              |          |
|       | SU-DKT-SEC                              | DOKTORA DERSLER!                        |                     |                     |                                        |             |  |  | Kapali     | • |              |          |
|       | SU-DIKT-SECII                           | DOKTORA DERSLERI-II                     | CE531E              | SEA TRAN            | SPORTATION                             |             |  |  | Kapali     |   | 0            |          |
|       | SU-YSL SECII                            | YÜKSEK LISANS DERSLERI-II               |                     |                     |                                        |             |  |  |            |   |              |          |
|       | SU-YSL-SEC                              | YÜKSEK LISANS DERSLERI                  | CE53E               | TRANSPO             | RTATION POLICY AND PLANNING            |             |  |  | Kapali     | ٠ | 0            |          |
|       | TUI-T25-SEC-2 BOLUM SEÇMELI DERSLERII-1 |                                         | CESSIE              | ADVANCE             | D FLUID MECHANICS                      |             |  |  | Kapalı     |   | 8            |          |
|       | to regiliar 1 - 10 Prea                 | ing prove                               | CES93E              | PERFORM             | ANCE EVALUATION OF EXISTING STRUCTURES |             |  |  | Kapali     |   | 1            |          |
| 22    |                                         |                                         | CES21E              | ADVANCE             | D STRENGTH OF MATERIALS                |             |  |  | Kapali     |   | 1            |          |
| NZLA  |                                         |                                         | CESO2E              | ARTIFICIA           | L INTELLIGENCE METHODS IN ENGINEERING  |             |  |  | Kapali     |   | 0            |          |
| HAV   |                                         |                                         | CE521               | ADVANCE             | D STRENGTH OF MATERIALS                |             |  |  | Aktif      | ٠ |              |          |
| DERS  |                                         |                                         | CIE522              | FINITE EU           | EMENT METHOD                           |             |  |  | Kapali     | • |              |          |
| IELIC |                                         |                                         | CE524               | VIBRATIO            | NS OF DEFORMABLE BODIES                |             |  |  | Kapali     | ٠ | 0            |          |
| SEÇN  |                                         |                                         | CE530               | SIMULATI            | ON IN TRANSPORTATION ENGINEERING       |             |  |  | Aktir      | ٠ |              |          |
|       |                                         |                                         | 0000                |                     |                                        |             |  |  |            |   |              |          |

Birim, Kodu ve Havuz Tipi bilgileri girildikten sonra seçmeli havuza eklenecek dersler seçilir.

| D | ers Ekleme / Çıkarma |   |   |   |
|---|----------------------|---|---|---|
|   | Ders Araması Yapınız | × | Q | ] |

Açılan ekrandan dersler aratılır ve seçilir.

| *: Pitwiene Betercekenst AC   KARAT + : |                                  |                   |  | Ders Arama      |                                                                                                    |                                    |                  |          |  |
|-----------------------------------------|----------------------------------|-------------------|--|-----------------|----------------------------------------------------------------------------------------------------|------------------------------------|------------------|----------|--|
| ET                                      |                                  |                   |  | Program Seginiz |                                                                                                    |                                    | ×                | Q        |  |
|                                         |                                  |                   |  | Dens Kodu       | Den                                                                                                    | 1Ad                                | Hepsi 🔹 🔍 🕻      | Ders Aim |  |
|                                         |                                  |                   |  |                 |                                                                                                    |                                    |                  | _        |  |
|                                         |                                  |                   |  | Acama           |                                                                                                    |                                    |                  |          |  |
|                                         |                                  |                   |  | Seg Ders Kodu   | Ders Adı                                                                                                    |                                    |                  | Durum    |  |
|                                         |                                  |                   |  | 0714002212013   | SERAMIK TERMINOLOJISI                                                                                           |                                    |                  | Aut      |  |
|                                         |                                  |                   |  | 0714002212013   | SERANIK TERMINOLOJI                                                                                             |                                    |                  | Aust     |  |
|                                         |                                  |                   |  | 0 1072140271130 | 7 PHRYGIA ARKEOLOUISI                                                                                           |                                    |                  | Ald      |  |
|                                         |                                  |                   |  | 0201055472010   | GÜNEY İTALYA'DAKİ SERAM                                                                                         | ik Brolleri                        |                  | Aktif    |  |
|                                         |                                  |                   |  | e201056362007   | LVDIA VE PHRVOJA SANATI                                                                                         |                                    |                  | Ald      |  |
|                                         |                                  |                   |  | ADC 102         | POLIKLINIK VE AMELIYATHA                                                                                        | WE DERS                            |                  | AM       |  |
|                                         |                                  |                   |  | E ADC 103       | POLIKLINIK VE AMELIYATHA                                                                                        | INE UYGULAMASI                     |                  | Aldf     |  |
|                                         |                                  |                   |  | ADC 104         | OMF CERRAHIDE ASEPSI, A                                                                                         | NTISEPSI VE STERILIZASVON          |                  | Aust     |  |
|                                         |                                  |                   |  | ADC 105         | YARA VE YARA İYILEŞMESİ                                                                                         |                                    |                  | Alt      |  |
|                                         |                                  |                   |  | E ADC 105       | DIŞ HEKIMLIĞINDE ACIL DU                                                                                        | RUMLAR VE TEDAVILERI               |                  | ALL      |  |
|                                         |                                  |                   |  | - ADC 107       | CENELER VE CEVRE BÔLOE                                                                                          | LERI ANATOMISI                     |                  | Aist     |  |
|                                         |                                  |                   |  | E ADC 108       | AĞIZ. YÜZ VE BOYUN ENFEI                                                                                        | KSİYONLARI                         |                  | AH       |  |
|                                         |                                  |                   |  | 10 ADC 100      | GÖMÜLÜ DISLER VE GÖMÜR                                                                                          | KI ÜLÜK PATOGENEZİ                 |                  | and      |  |
|                                         |                                  |                   |  | E 400 110       | DIS HERINI IĞINDE ANESTE                                                                                        | 191                                | -                | and      |  |
|                                         |                                  |                   |  | - ADC 110       |                                                                                                    |                                    | - +              |          |  |
|                                         |                                  |                   |  | E ADC III       |                                                                                                    | Periodenen Albitten vertebevillent |                  | 100      |  |
|                                         |                                  |                   |  | E ADO IIS       |                                                                                                    |                                    | To an etheriet   | 7902     |  |
|                                         |                                  |                   |  | E ADC 115       | GENEL DIQ HERINDONDE V                                                                                          | ие жоун че сенккиза никловное      | IDAG BILDISI     | AADT     |  |
|                                         |                                  |                   |  | ADC 201         | PREMEDIKASYON, PREOPER                                                                                          | RATIF VE POSTOPERATIF BAKIM        |                  | Aust     |  |
|                                         |                                  |                   |  | ADC 202         | SISTEMIK HASTALIKLARDA I                                                                                        | CERRAHI YAKLAŞIMLAR                |                  | Ald      |  |
| - 22                                    |                                  |                   |  | * Kenat         |                                                                                                    |                                    | C Secimi Teminie | 750      |  |
|                                         |                                  |                   |  |                 |                                                                                                    | CALL PROPERTY IN CONTRACTOR OF THE |                  |          |  |
| 3                                       |                                  |                   |  |                 |                                                                                                    |                                    |                  |          |  |
|                                         |                                  |                   |  |                 |                                                                                                    |                                    |                  |          |  |
|                                         |                                  |                   |  |                 |                                                                                                    |                                    |                  |          |  |
|                                         |                                  |                   |  |                 |                                                                                                    |                                    |                  |          |  |
|                                         |                                  |                   |  |                 |                                                                                                    |                                    |                  |          |  |
|                                         |                                  |                   |  |                 |                                                                                                    |                                    |                  |          |  |
| ubsdemo.                                | kc.edu.tr/AIS/BackOffice/CourseA | Management/Index≠ |  | - Alexandria    | · La desta de la completa de la completa de la completa de la completa de la completa de la completa de la comp |                                    |                  |          |  |

Ders Ekleme Çıkarma başlığı altında, girilen ders havuza eklenebilir ya da çıkarılabilir. Ders aktif durumundan pasife de çekilebilir.

|                           | » Filtreleme Seçeneklerini AÇ / KAPAT « |            | Seçmeli Ders Havuzu   | Seçmeli Havu       | zun Okutulduğu Öğretim Planları         |     |                     |         |   |               |
|---------------------------|-----------------------------------------|------------|-----------------------|--------------------|-----------------------------------------|-----|---------------------|---------|---|---------------|
| Birim Seçiniz             |                                         | <b>x</b> Q |                       |                    |                                         |     |                     |         | 8 | IDil Seçenekl |
| SEC                       | Ders Adı                                |            | Birim                 |                    | İnşast Mühendisliği Anabilim Dak        |     |                     |         |   | ×             |
| Нерві                     |                                         | ٠          | Kodu                  |                    | INS-SEC                                 | Adı | LISANSÜSTÜ DERSLERI |         |   |               |
|                           | Q Segmeli Ders Havuzu Ara               |            | Havuz Tipi            |                    | Bölüm Seçmeli                           |     |                     |         |   |               |
|                           |                                         |            | Havuz dışından seçm   | eli ders alabilir. |                                         |     |                     |         |   |               |
|                           | 13 adet kayıt bulundu.                  |            | - Ders Eklerne / Çıka | rma                |                                         |     |                     |         |   |               |
| Kodu                      | 1). Adı                                 |            |                       |                    |                                         |     |                     |         |   |               |
| NS-SEC                    | LISANSOSTO DERSLERI                     |            | Ders Aramasi Y        | apınız             |                                         |     |                     |         |   | ×Q            |
| NS-SECII                  | LISANSOSTO DERSLERI II                  |            | Koda                  | 44                 |                                         |     |                     | Durum   |   | islem         |
| /LZ-SEC-1                 | YÜKSEK LISANS DERSLERI-I                |            | CETOTE                | ANALYTIC           | AL METHODS IN ENGINEERING               |     |                     |         | _ |               |
| /LZ-8EC-2                 | YÜKSEK LÍSANS DERSLERÍ-II               |            |                       |                    |                                         |     |                     | Kapali  |   |               |
| PER-SEC-01                | BOLOM SEÇMELİ DERSİ-1                   |            | CESONE                | MATRIX C           | OMPUTATIONS                             |     |                     | Aktif   |   |               |
| PER-SEC-02                | ELECTIVE COURSES-2                      |            |                       |                    |                                         |     |                     | Kapali  | _ |               |
| PER-SEC-03                | ELECTIVE COURSES-3                      |            | CESOSE                | ADVANCE            | D GRAPHICAL PROGRAMMING                 |     |                     | Kapali  | • |               |
| PER-SEC-04                | ELECTIVE COURSES-4                      |            | CE507E                | SCIENTIF           | IC RESEARCH METHODS                     |     |                     |         |   |               |
| SU-DKT-SEC                | DOKTORA DERSLERI                        |            |                       |                    |                                         |     |                     | Kapan   | • |               |
| SU-DKT-SECII              | DOKTORA DERSLERI-II                     |            | CE531E                | SEA TRAN           | ISPORTATION                             |     |                     | Kepeli  | • |               |
| SU-YSL SECII              | YÜKSEK USANS DERSLERI-II                |            | 00000                 | 70,000             |                                         |     |                     |         |   |               |
| 50-15L-SEC                | TOKSEK USAVIS DERSLERI                  |            | -                     | The second         |                                         |     |                     | Kapali  | • |               |
| 3 Kayitan 1 - 13 Arasi Ki | sytlar                                  |            | CESSIE                | ADVANCE            | D FLUID MECHANICS                       |     |                     | Kapali  | ٠ | 8             |
|                           |                                         |            | CESSSE                | PERFORM            | IANCE EVALUATION OF EXISTING STRUCTURES |     |                     | Kapali  | ٠ | 8             |
|                           |                                         |            | CE521E                | ADVANCE            | D STRENGTH OF MATERIALS                 |     |                     | Kapalı  | • | Û             |
|                           |                                         |            | CESCOE                | ARTIFICIA          | IL INTELLIGENCE METHODS IN ENGINEERING  |     |                     | Kapalı  | • | 8             |
|                           |                                         |            | CE521                 | ADVANCE            | D STRENGTH OF MATERIALS                 |     |                     | Aktif   | ٠ | 8             |
|                           |                                         |            | CE522                 | FINITE EL          | EMENT METHOD                            |     |                     | Kepah   | ٠ | 8             |
|                           |                                         |            | CE524                 | VIBRATIO           | NS OF DEFORMABLE BODIES                 |     |                     | Kapali  | ٠ | 8             |
|                           |                                         |            | CE530                 | SIMULATI           | ON IN TRANSPORTATION ENGINEERING        |     |                     | APril 1 | • | 0             |

• Yer det 🗊 Sil 🕱 İptal (R)Kay **⊘** Ⅲ rini AÇ / KAPAT « × Q (ti Dil S İnşaat M ×Q . Kodu INS-SEC Bólú 13 adet kayıt bul Ders Ekleme / Çıkarm Bu × Q NS DERSLE 8 0 CESOSE . . CE507E . . CESSIE . . CE533E • . CESSIE . Û CESUSE ٠ . Kapal CE521E ٠ TH OF MATERIAL HAVUZLARI CESCOE ٠ . Kapal CE521 . Aktr CE522 ٠ . Kapali CE524 ٠ . Kepel CE530 ٠ . Aktr

Tüm bilgiler girildikten sonra üt kısımda yer alan kaydet butonu tıklanır.

DÜZENLE butonu ile girilen seçmeli dersle ilgili değişiklik ve düzenlemeler yapılabilir.

#### 2.2.Seçmeli Havuzun Okutulduğu Öğretim Planları

Bu ekranda Birim, Akademik Program, seçmeli derslerin okutulduğu Öğretim planı yer alır.

| e e e | +Yeni Raydet (                   | Sil 🗰 İptal                          |    |                                    |                                |                                 |                    | Ø |  |
|-------|----------------------------------|--------------------------------------|----|------------------------------------|--------------------------------|---------------------------------|--------------------|---|--|
|       | » F                              | iltreleme Seçeneklerini AÇ / KAPAT « |    | Seçmeli Ders Havuzu Seçmeli Havuzu | un Okutulduğu Öğretim Planları |                                 |                    |   |  |
| -     | Birim Seçiniz                    |                                      | ×Q | Birim                              |                                | Akademik Program                | Oğretim Planı      |   |  |
|       |                                  |                                      |    | İnşaat Mühendisliği Anabilim Dalı  |                                | Tezil Yüksek Lisans (İngilizoe) | 2012 ÖĞRETİM PLANI |   |  |
|       | 360                              | Ders Adi                             |    |                                    |                                |                                 |                    |   |  |
|       | Hepsi                            |                                      | •  |                                    |                                |                                 |                    |   |  |
|       |                                  |                                      |    |                                    |                                |                                 |                    |   |  |
|       |                                  | Q Segmeli Dens Havuzu Ara            |    |                                    |                                |                                 |                    |   |  |
|       |                                  |                                      |    |                                    |                                |                                 |                    |   |  |
|       |                                  |                                      |    |                                    |                                |                                 |                    |   |  |
|       |                                  | 13 adet kayıt bulundu.               |    |                                    |                                |                                 |                    |   |  |
|       |                                  | D. d                                 |    |                                    |                                |                                 |                    |   |  |
|       |                                  | Bu                                   |    |                                    |                                |                                 |                    |   |  |
|       | Kodu                             | 11. Adı                              |    |                                    |                                |                                 |                    |   |  |
|       | INS-SEC                          | LISANSÜSTÜ DERSLERİ                  |    |                                    |                                |                                 |                    |   |  |
|       | INS-SECII                        | LISANSÜSTÜ DERSLERİ II               |    |                                    |                                |                                 |                    |   |  |
|       | MLZ-SEC-1                        | YÜKSEK LÍSANS DERSLERÍ-I             |    |                                    |                                |                                 |                    |   |  |
|       | MLZ-SEC-2                        | YÜKSEK LISANS DERSLERI-II            |    |                                    |                                |                                 |                    |   |  |
|       | PER-SEC-01                       | BOLUM SEÇMELI DERSI-1                |    |                                    |                                |                                 |                    |   |  |
|       | PER-SEC-02                       | ELECTIVE COURSES 2                   |    |                                    |                                |                                 |                    |   |  |
|       | PER-DEC-M                        | ELECTIVE COURSES /                   |    |                                    |                                |                                 |                    |   |  |
|       | 91.017.050                       | DONTORA DERSI ERI                    |    |                                    |                                |                                 |                    |   |  |
|       | SUDKT-SECIL                      | DOKTORA DERISI ERIJI                 |    |                                    |                                |                                 |                    |   |  |
|       | SU-YSL SECII                     | YÜKSEK LISANS DERSLERI-II            |    |                                    |                                |                                 |                    |   |  |
|       | SU-YSL-SEC                       | YÜKSEK LÍSANS DERSLERÍ               |    |                                    |                                |                                 |                    |   |  |
|       | TUI-TZS-SEC-2                    | BOLOM SECMELÍ DERSLERÍÍ-1            |    |                                    |                                |                                 |                    |   |  |
|       | 12 Marchine 4 12 Annual Marchine |                                      |    |                                    |                                |                                 |                    |   |  |
|       | to replan 1 - to Break Reyner    |                                      |    |                                    |                                |                                 |                    |   |  |
|       |                                  |                                      |    |                                    |                                |                                 |                    |   |  |
| R     |                                  |                                      |    |                                    |                                |                                 |                    |   |  |
| A     |                                  |                                      |    |                                    |                                |                                 |                    |   |  |
| 5     |                                  |                                      |    |                                    |                                |                                 |                    |   |  |
| 1A/   |                                  |                                      |    |                                    |                                |                                 |                    |   |  |
| ŝ     |                                  |                                      |    |                                    |                                |                                 |                    |   |  |
| ER    |                                  |                                      |    |                                    |                                |                                 |                    |   |  |
| E.    |                                  |                                      |    |                                    |                                |                                 |                    |   |  |
| ME    |                                  |                                      |    |                                    |                                |                                 |                    |   |  |
| D'    |                                  |                                      |    |                                    |                                |                                 |                    |   |  |
| ŝ     |                                  |                                      |    |                                    |                                |                                 |                    |   |  |
|       |                                  |                                      |    |                                    |                                |                                 |                    |   |  |